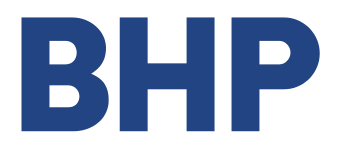

GAS Supply August 2017

# **Service Claim** Submission Guidelines

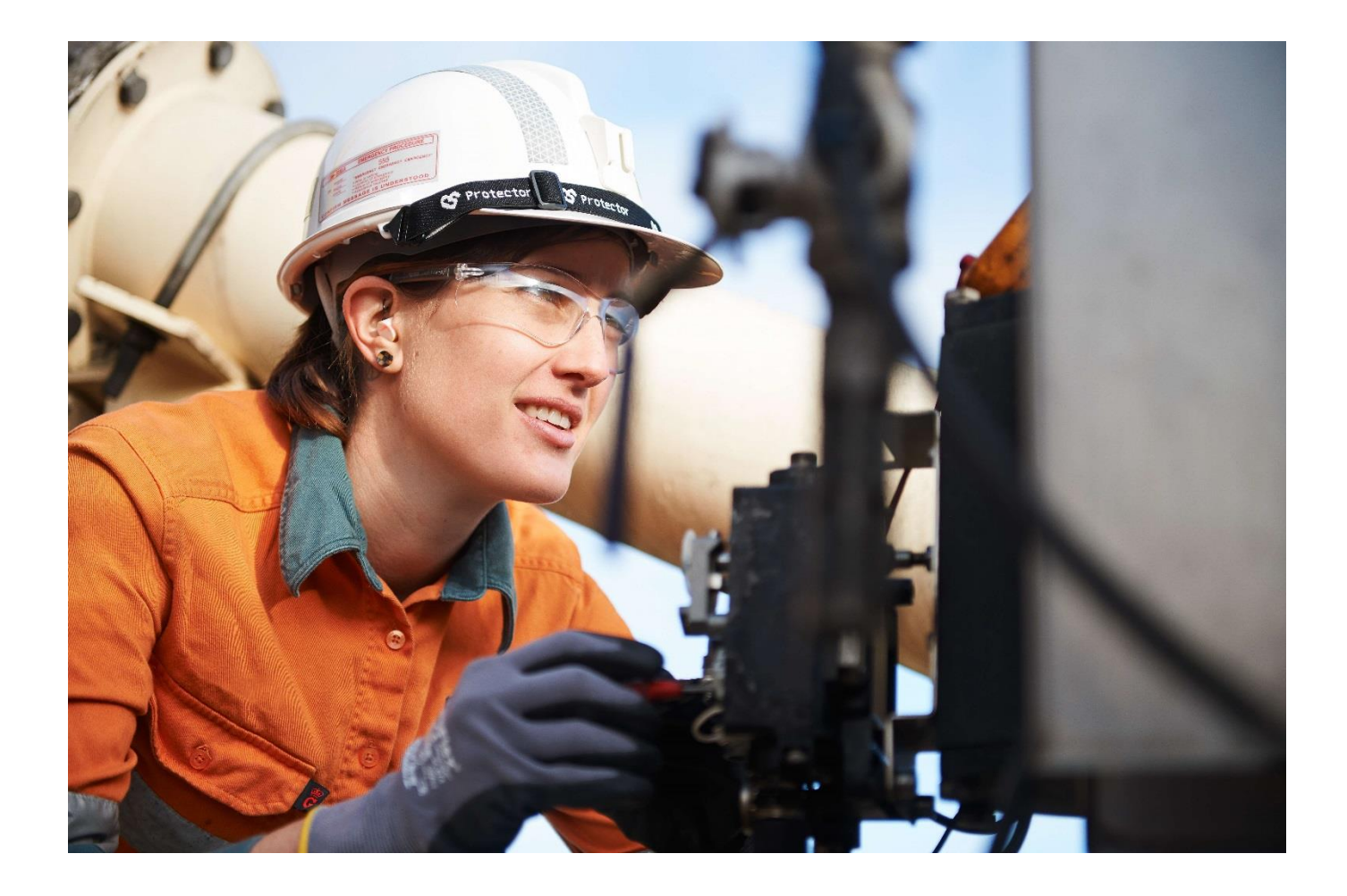

## **TABLE OF CONTENTS**

## 1. Service Claim Submission Guidelines

1.1 Access Service Claim Form

#### 2. Create Service Entry Sheet

- 2.1 Step 1: Your Details
- 2.2 Step 1: Claim Information
- 2.3 Step 2: Services Being Claimed
- 2.4 Step 3: Additional Details and Attachments
- 2.5 Step 4: Request Summary
- 2.6 Submission Completed

## 3. Amend Service Entry Sheet

- 3.1 Step 1: Your Details
- 3.2 Step 1: Claim Information
- 3.3 Step 2: Request Summary
- 3.4 Submission Completed

#### 4. Delete Service Entry Sheet

- 4.1 Step 1: Your Details
- 4.2 Step 1: Claim Information
- 4.3 Step 2: Request Summary
- 4.4 Submission Completed

#### 5. Sample Purchase Order

## **1. SERVICE CLAIM SUBMISSION GUIDELINES**

Suppliers are required to submit the service claim form for creation and approval prior to submitting an invoice. The service claim should be submitted once to avoid delay of payments. All service claims received by BHP must meet the criteria below. If a submitted service claim does not meet these criteria, it will be rejected and will need to be re-submitted.

Before claiming for payment, please ensure you comply with the following conditions:

- 1. Ensure your Purchase Order has sufficient funds and/or quantity to cover your claim; and
- All supporting documentation\* (for example timesheets, hire docket, claim sheet or receipts signed off by an authorized BHP Billiton site/business representative).

#### \*Acceptable formats include PDF, TIF, TIFF, JPEG, and JPG

Only one service claim form may be submitted per request. Multiple requests in a single claim form will result in the claim being rejected. Please follow steps 1 - 5 below for submitting service claim:

- 1. Deliver Services as per Purchase Order (PO).
- 2. Obtain sign off for supporting documentation to submit with service claim.
- 3. Submit online service claim form. Refer to Online Service Claim instructions below for details on how to complete the form.
- 4. Once the service entry sheet is approved by BHP site/business representative, you will receive an automated fax or email detailing the approved SES Number.
- For Non- Evaluated Receipt Settlement (ERS) Suppliers, submit your invoices to psinvoices@bhpbilliton.com. The Purchase Order number and Approved SES number must be clearly stated on your invoice.
   \*ERS Suppliers, do not complete this step.

\*ERS Suppliers, do not complete this step.

Note:

- Service Claim team process service claims within 48 hours of business days.
- Service Claim team creates a corresponding Service Entry Sheet (SES) to be progressed for approval in the BHP system.
- For Non-ERS Suppliers, the Invoice Processing team will process the invoice within 48 hours of business days. Payment will be made as per the standard payment terms, calculated from the date the invoice is received.
- For ERS Suppliers, the BHP system will generate an invoice from your approved claim and payment will be made as per the standard payment terms, calculated from the date the invoice is generated.

#### 1.1 Access Service Claim Form

Open the service claim form in an Internet browser (Internet Explorer preferred): <u>Service Claim form in English</u> Service Claim form in Spanish

When completing your online service claim form, view help for each field by hovering your

mouse over the field where the symbol

is displayed.

# 2. CREATE SERVICE ENTRY SHEET

#### 2.1 Step 1: Your Details

| Service Entry Sheet            |        |        |        |  |  |  |  |  |
|--------------------------------|--------|--------|--------|--|--|--|--|--|
| STEP 1                         | STEP 2 | STEP 3 | STEP 4 |  |  |  |  |  |
| Your Details                   |        |        |        |  |  |  |  |  |
| Indicates a field is mandatory |        |        |        |  |  |  |  |  |
| Name: 🗇                        | •      |        |        |  |  |  |  |  |
| Phone No.: 🗇                   | •      |        |        |  |  |  |  |  |
| Email: 💮                       | •      |        |        |  |  |  |  |  |
| Email(Optional):               |        |        |        |  |  |  |  |  |

Under Your Details complete at least the mandatory fields as indicated with an (\*).

| Name:             | Enter the requestor's name                           |
|-------------------|------------------------------------------------------|
|                   | Alphabet only                                        |
| Phone No:         | Enter the requestor's phone number in this format:   |
|                   | Country Code + Area + Number (e.g., +61 3 6455 5999) |
| Email:            | Enter the requestor's email address                  |
| Email (optional): | Enter an alternative email address for this request  |

#### 2.2 Step 1: Claim Information

| Claim Information         |                                      |              |                         |
|---------------------------|--------------------------------------|--------------|-------------------------|
| Type of SES 😰             | <ul> <li>Ocreate OAmend O</li> </ul> | Delete       |                         |
| Vendor Name: 🖉            | •                                    |              |                         |
| Vendor Contact: 7         | •                                    |              |                         |
| BHP Billiton Contact: (2) | •                                    |              |                         |
| Reference Number: (2)     | •                                    | PO No.: 💯    | •                       |
| Period From: 🕖            | Click to select From Date            | Period To: 🗇 | Click to select To Date |
|                           |                                      |              | Next >>                 |

#### Under Claim Information complete all the mandatory fields.

| Type of SES:             | Select <b>Create</b> to submit a claim to have a service entry sheet created                                                        |
|--------------------------|----------------------------------------------------------------------------------------------------|
| Vendor Name:             | Enter the Supplier contact person's name on site or business who signed off the services provided                                   |
| BHP Billiton<br>Contact: | Enter the BHP contact person's name on site who signed off the services                                                             |
| Reference<br>Number:     | Enter the reference number and ensure it matches the reference number on all supporting documents attached Limited to 16 characters |

| PO No:       | Enter a valid 10-digit Service Purchase Order Number |
|--------------|------------------------------------------------------|
| Period From: | Enter the actual date the services commenced         |
| Period To:   | Enter the actual date the services were completed    |

Next >>

#### **Important Note:**

Service Claim periods (Period From and Period To) entered in the online form MUST be the date the services were actually provided and not a generalized date sequence. This practice can result in the service claim dates being prior to the purchase order creation date. Those that are identified with incorrect dates will be reported and a Supplier Non-Conformance Notification will be received.

Once complete, Select

to proceed to **Step 2**.

#### 2.3 Step 2: Services Being Claimed

| TEP 1<br>our Details and Claims Information | STEP 2<br>Services Being Claimed                                      | STEP 3<br>Additional Details and Attachments | STEP 4<br>Request Summary |
|---------------------------------------------|-----------------------------------------------------------------------|----------------------------------------------|---------------------------|
| Services Being Claimed                      |                                                                       |                                              |                           |
| Indicates a field is mandatory              |                                                                       |                                              |                           |
| IOTE: All items being claimed on this       | s form must be entered in a single of                                 | urrency denomination.                        |                           |
| Surrency for all items: (2) • { Se          | elect Below }                                                         |                                              |                           |
| put the relevant data into the fields       | below, and press "Add" button to ad<br>s necessary to claim all items | id the record.                               |                           |
| O Item No: (2)                              | ,,,,,,                                                                |                                              |                           |
| •                                           |                                                                       |                                              |                           |
|                                             |                                                                       |                                              |                           |
| O Short Description: 🕜                      |                                                                       |                                              |                           |
|                                             |                                                                       |                                              |                           |
| ervice Item No: ①                           |                                                                       |                                              |                           |
| anvice Description                          |                                                                       |                                              |                           |
| ervice Description (D                       |                                                                       |                                              |                           |
| L Account (2)                               |                                                                       |                                              |                           |
| /BS Element/Cost Centre 💬                   |                                                                       |                                              |                           |
| Quantity 🕐 🔹                                |                                                                       |                                              |                           |
| nit of Measure 🕐                            | { Select Below }                                                      |                                              |                           |
| rice per unit (Tax Exclusive) 💿 📍           |                                                                       |                                              |                           |
| ev Component (2)                            | Tax Applicable                                                        |                                              |                           |
| ax component (p                             | Tax Free O                                                            |                                              |                           |
|                                             | -                                                                     |                                              |                           |
| ax Hate (%): (2)                            |                                                                       |                                              |                           |

#### Under Claim Information complete all the mandatory fields.

| Currency for all items: | Select currency used on the Purchase Order                                                |
|-------------------------|-------------------------------------------------------------------------------------------|
| PO Item No:             | Enter Purchase Order Line Item Number being claimed                                       |
| PO Short Description:   | Enter description that matches description on the<br>Purchase Order Service Line Item     |
| Service Item No:        | Enter Purchase Order <b>Service</b> Line Item Number being claimed                        |
| Service Description:    | Enter description that matches description on the Purchase Order <b>Service</b> Line Item |

| GL Account:              | Input GL account for the SES to be created to<br>*Only applicable for Supplier claim to BHP Petroleum<br>Company                                  |
|--------------------------|----------------------------------------------------------------------------------------------------|
| WBS Element/Cost Centre: | Input a single WBS Element or Cost Centre for the SES<br>to be created to<br>*Only applicable only for Supplier claim to BHP<br>Petroleum Company |
| Quantity:                | Enter the quantity you want to claim per the purchase order                                                                                       |
| Unit of Measure:         | Enter unit of measure that matches the Purchase Order Service Line Item                                                                           |
| Tax Component:           | Select whether the claim is Tax Applicable or Tax Free                                                                                            |
| Tax Rate (%):            | Enter the percentage of tax for the services provided                                                                                             |

Once you complete the service line item data, select Add and the details will be entered in the summary section of your claim.

To add more service line items, repeat this process as many times as necessary.

Once you have added all your service line items, you can review your claim in the summary section.

|   |                                                                          |                     |            |                          |         |                 |                  |          |            | Add          |
|---|--------------------------------------------------------------------------|---------------------|------------|--------------------------|---------|-----------------|------------------|----------|------------|--------------|
|   | Convice Hom No                                                           | Convice Description | CL Account | MRS Element (Cast Contro | Quantit | Unit of Monsure | Drice per unit   | Tax (9/1 | Tax Amount | Cost and tax |
| 6 | 10                                                                       | Service A           | GL Account | WBS Element/Cost Centre  | 1.000   | Fach            | 10.00            | 10X (%)  | 1.00       | 10.00        |
|   |                                                                          | Conino R            |            |                          | 1.000   |                 | 10,00            | 10       | 2.00       | 10.00        |
| U | 20                                                                       | Service D           |            |                          | 1.000   | Each            | 20.00            | 0        | 0.00       | 20.00        |
|   | Subtotal (of Tax Applicable Items)                                       |                     |            |                          |         |                 |                  | ) 10.    |            |              |
|   |                                                                          |                     |            |                          |         | Subto           | otal - All Items |          |            | 30.00        |
|   | Tax Amount<br>TOTAL: Claim Pavable Value (includes Tax Where Applicable) |                     |            |                          |         |                 |                  |          | 1.00       |              |
|   |                                                                          |                     |            |                          |         |                 |                  |          |            |              |
|   |                                                                          |                     |            |                          |         |                 | << Back          |          | Next       | >>           |

If you need to delete a service line items, select  $\widehat{\mathbf{W}}$ .

When the summary section reflects all service line items correctly, click

Next >>

#### 2.4 Step 3: Additional Details and Attachments

| Service                                                                | Entry She                               | et                                            |                           |
|------------------------------------------------------------------------|-----------------------------------------|-----------------------------------------------|---------------------------|
| STEP 1<br>Your Details and Claims Inform                               | STEP 2<br>nation Services Being Claimed | STEP 3<br>Additional Details and Attachm      | STEP 4<br>Request Summary |
| Additional Details 💬                                                   |                                         |                                               |                           |
|                                                                        |                                         |                                               |                           |
|                                                                        |                                         |                                               |                           |
|                                                                        |                                         |                                               |                           |
|                                                                        |                                         |                                               |                           |
|                                                                        |                                         |                                               |                           |
| h Files<br>pted Formats : PDF, TIF, TIFF,<br>If attachments allowed: 9 | JPEG, JPG                               |                                               |                           |
| num cumulative file size is 13<br>ples of attachments:                 | MB with each file not exceeding 1.4 M   | В.                                            |                           |
| eakdown of all rates / costs                                           |                                         |                                               |                           |
| py of the Quote (If it was a que                                       | oted job)                               |                                               |                           |
| ned Delivery Docket or Times                                           | heet to prove that the goods have been  | n fabricated and delivered to site. (if PO is | s for Fabrication etc.)   |
| Nore Attachments                                                       |                                         |                                               |                           |
|                                                                        |                                         |                                               |                           |

Enter any relevant additional details that relate to the service claim in the text box.

To upload your supporting documents, click Browse... and select the document. Supporting documents may include:

- Claim Sheet
- Hired dockets
- Signed Time Sheet
- Job Tickets
- Labor Schedule
- Completed Work Sheets
- Receipts

\*Note: Acceptable formats include PDF, TIF, TIFF, JPEG, and JPG

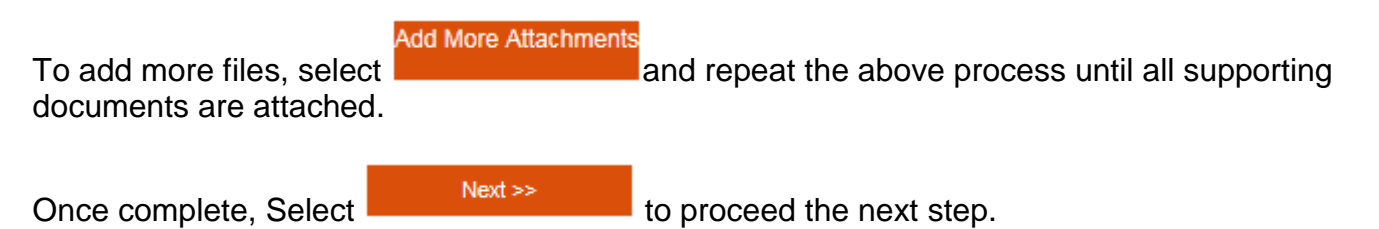

#### 2.5 Step 4: Request Summary

A Request Summary will be displayed as per below.

| Serv          | ice                | Ent | rv ( | She   | et         |
|---------------|--------------------|-----|------|-------|------------|
| A STATISTICS. | All and a start of |     |      | 100 C | Children . |

| STED 1             |                      |                                      | STED 1    | 2                          | 6.          |                              |                                   | STE   | DA             |               |                   |  |
|--------------------|----------------------|--------------------------------------|-----------|----------------------------|-------------|------------------------------|-----------------------------------|-------|----------------|---------------|-------------------|--|
| JILF I             | Claims Informatio    |                                      | SILF /    | Poing Claimod              | 3           | ILF J<br>Iditional Details a | nd Attachments                    | Booli | equest Summany |               |                   |  |
| Tour Details and   | r cialins informatio |                                      | Jervices  | being Glaimeu              | Au          | ultional Details a           | nu Attachiments                   | Requi | est aum        | mary          |                   |  |
|                    |                      |                                      |           | 6E 6 6                     |             |                              |                                   |       |                |               |                   |  |
|                    |                      |                                      |           | Vour Dataik                | equest De   | escription                   |                                   |       |                |               |                   |  |
| Name               |                      | Tour Details and Claims mitorination |           |                            |             |                              |                                   |       |                |               |                   |  |
| Phone No           |                      | 1234567                              | 780       |                            |             |                              |                                   |       |                |               |                   |  |
| Fmail              |                      | MRX@g                                | mail.con  | n                          |             |                              |                                   |       |                |               |                   |  |
| Email Optiona      | 1                    | MRY@gr                               | mail.com  | n                          |             |                              |                                   |       |                |               |                   |  |
| Type of SES        | ·                    | Create                               |           |                            |             |                              |                                   |       |                |               |                   |  |
| Vendor Name        |                      | ABC Unit                             | ted       |                            |             |                              |                                   |       |                |               |                   |  |
| Vendor Conta       | t                    | 1234567                              | /89       |                            |             |                              |                                   |       |                |               |                   |  |
| BHP Billiton C     | ontact               | MR BHP                               |           |                            |             |                              |                                   |       |                |               |                   |  |
| Reference Nu       | nber                 | ABC123                               |           |                            |             | PO No.                       | 4505051201                        |       |                |               |                   |  |
| Period From        |                      | 01.05.20                             | 17        |                            |             | Period To                    | 01.05.2017                        |       |                |               |                   |  |
|                    |                      |                                      |           | Servi                      | ices Being  | Claimed                      |                                   |       |                |               |                   |  |
| Currency for a     | II items             | Australia                            | an Dollar | AUD                        |             |                              |                                   |       |                |               |                   |  |
| PO Item No         |                      | 10                                   |           |                            |             |                              |                                   |       |                |               |                   |  |
| PO Short Desc      | ription              | Cleaning                             | g Servic  | es                         |             |                              |                                   |       |                |               |                   |  |
| Service Item<br>No | Service Descript     | ion GL                               | count     | WBS Element/Cost<br>Centre | Quantity    | Unit of<br>Measure           | Price per unit (Tax<br>Exclusive) |       | Tax<br>(%)     | Tax<br>Amount | Cost Excl.<br>Tax |  |
| 10                 | Service A            |                                      |           |                            | 1.000       | Each                         |                                   | 10.00 | 10             | 1.00          | 10.00             |  |
| 20                 | Service B            |                                      |           |                            | 1.000       | Each                         |                                   | 20.00 | 0              | 0.00          | 20.00             |  |
|                    | 1                    |                                      |           |                            |             | Subt                         | ntal (of Tax Applicable I         | tems) |                |               | 30.00             |  |
|                    |                      |                                      |           |                            |             |                              | Subtotal (of Tax Free I           | tems) |                |               | 0.00              |  |
|                    |                      |                                      |           |                            |             |                              | Subtotal - All                    | Items |                |               | 30.00             |  |
|                    |                      |                                      |           |                            |             |                              | Tax An                            | nount |                |               | 1.00              |  |
|                    |                      |                                      |           | TOT                        | AL: Claim P | ayable Value (inc            | ludes Tax Where Appli             | able) |                |               | 31.00             |  |
|                    |                      |                                      |           | Ac                         | ditional D  | )etails                      |                                   |       |                |               |                   |  |
|                    |                      | _                                    |           | A.                         | altronal L  | - 52 5 56 A B Z              |                                   | -     | _              |               |                   |  |
|                    |                      |                                      |           |                            |             |                              |                                   |       |                |               |                   |  |

Enter the Captcha and click

Submit

| Generate a new image<br>Play the audio code |  |
|---------------------------------------------|--|
| Enter the code from the image               |  |
| Submit                                      |  |

## 2.6 Submission Completed

You will receive a message indicating your submission has been successfully submitted.

Successfully completed submission

# 3. AMEND SERVICE ENTRY SHEET

## 3.1 Step 1: Your Details

| Service E                                                             | ntry Shee                        | et                                           |                           |
|-----------------------------------------------------------------------|----------------------------------|----------------------------------------------|---------------------------|
| STEP 1<br>Your Details and Claims information                         | STEP 2<br>Services Being Claimed | STEP 3<br>Additional Details and Attachments | STEP 4<br>Request Summary |
| Your Details                                                          |                                  |                                              |                           |
| <ul> <li>Indicates a field is mandatory</li> <li>Name: (7)</li> </ul> | •                                |                                              |                           |
| Phone No.: (2)                                                        | •                                |                                              |                           |
| Email: (2)                                                            | •                                |                                              |                           |
| Email(Optional): (7)                                                  |                                  |                                              |                           |

Under Your Details complete at least the mandatory fields as indicated with an (\*).

| Name:             | Enter the requestor's name                           |  |
|-------------------|------------------------------------------------------|--|
|                   | Alphabet only                                        |  |
| Phone No:         | Enter the requestor's phone number in this format:   |  |
|                   | Country Code + Area + Number (e.g., +61 3 6455 5999) |  |
| Email:            | Enter the requestor's email address                  |  |
| Email (optional): | Enter an alternative email address for this request  |  |

#### 3.2 Step 1: Claim Information

|         | Claim Information                                 |                                                                                     |
|---------|---------------------------------------------------|-------------------------------------------------------------------------------------|
|         | Type of SES (2)                                   | OCreate      OAmend      ODelete                                                    |
|         | Reason for Amendment: (2)                         | Incorrect reference                                                                 |
|         | Service Entry Sheet Number: 💯                     | •                                                                                   |
|         | Vendor Name: 😰                                    | •                                                                                   |
|         | PO Number: ற                                      | •                                                                                   |
|         | Additional Details (2)                            |                                                                                     |
|         | This section is mandatory                         |                                                                                     |
|         |                                                   |                                                                                     |
|         |                                                   |                                                                                     |
|         |                                                   |                                                                                     |
|         |                                                   |                                                                                     |
|         |                                                   |                                                                                     |
|         |                                                   |                                                                                     |
|         |                                                   |                                                                                     |
|         |                                                   |                                                                                     |
|         |                                                   |                                                                                     |
| Attach  | Files                                             |                                                                                     |
| Accept  | ed Formats : PDF, TIF, TIFF, JPEG, JPG            |                                                                                     |
| No. Of  | attachments allowed: 9                            |                                                                                     |
| Maxim   | um cumulative file size is 13 MB with each file i | not exceeding 1.4 MB.                                                               |
| Examp   | les of attachments:                               |                                                                                     |
| 1. Brea | kdown of all rates / costs                        |                                                                                     |
| Z. Sign | ed Timesneets – Labour                            |                                                                                     |
| 3. Copy | of the Quote (If It was a quoted job)             | the goods have been fabricated and delivered to site (if DO is far Expristion etc.) |
| 4. sign | eu Denvery Docket of Timesneet to prove that      | une goous nave ween rawncated and denvered to site. (II PO is for Fabrication etc.) |
|         | Browse                                            |                                                                                     |
| Add Mo  | re Attachments                                    |                                                                                     |

Under **Claim Information** complete at least the mandatory fields as indicated with an (\*).

Type of SES: Select A to submit a claim to amend an existing SES.

**Note:** This option is not applicable for rejected service claim form or SES that have been deleted.

Reason for Amendment: Please select the reason for your amendment

- 1. SES undercharge: Applicable if your SES have been created below than the actual value
- 2. SES overcharge: Applicable if your SES have been created more than the actual value
- **3. Incorrect tax rate**: Applicable if your SES have been created with the incorrect tax rate
- 4. Incorrect reference: Applicable if your SES have been created with an incorrect reference
- 5. Incorrect price per unit: Applicable if your SES have been created with an incorrect price
- 6. Incorrect Purchase Order number: Applicable if your SES have been created with incorrect Purchase Order number
- 7. Incorrect/ No Supporting Document attached
- 8. Incorrect Service Claim Rejection: Applicable if your claim was incorrectly rejected

| Service Entry Sheet No: | Enter the Service Entry Sheet Number to be amended                      |
|-------------------------|-------------------------------------------------------------------------|
| Vendor Name:            | Enter the supplier name on the service claim form, which must           |
|                         | match that listed on the Purchase Order                                 |
| Additional Details:     | Applicable to insert additional information for action required for the |
|                         | necessary amendment to be completed                                     |
|                         | * note that this section is mandatory                                   |

#### **Attach Supporting Documents:**

Enter any relevant additional details that relate to the service claim in the text box.

To upload your supporting documents, click Browse... and select the document. Supporting documents may include:

- Claim Sheet
- Hired dockets
- Signed Time Sheet
- Job Tickets
- Labor Schedule
- Completed Work Sheets
- Receipts

\*Note: Acceptable formats include PDF, TIF, TIFF, JPEG, and JPG

Next >>

To add more files, select and repeat the above process until all supporting documents are attached.

Once complete, Select

to proceed the next step.

#### 3.3 Step 2: Request Summary

A Request Summary will be displayed as per below.

| Service                          | Entry Sheet                         |         |
|----------------------------------|-------------------------------------|---------|
| STEP 1                           | STEP 2                              | HI (III |
| Your Details and Claims Informat | ation Request Summary               |         |
|                                  | SES Request Description             |         |
|                                  | Your Details and Claims Information |         |
| Name                             | Mr. X                               |         |
| Phone No                         | 61553333                            |         |
| Email                            | MRX@gmail.com                       |         |
| Email Optional                   | MRZ@gmail.com                       |         |
| Type of SES                      | Amend                               |         |
| Reason for Amendment             | Incorrect reference                 |         |
| Service Entry Sheet Number       | 1001002556                          |         |
| Vendor Name                      | XYZ Cleaning                        |         |
| PO Number                        | 4505050940                          |         |
|                                  | Additional Details                  |         |
| Please change the reference n    | number of the SES form 123 to ABC   |         |

# Complete the **Captcha** and click

Submit

| Play the audio code           |  |
|-------------------------------|--|
|                               |  |
| Enter the code from the image |  |
|                               |  |
| Submit                        |  |

## 3.4 Submission Completed

You will receive a message indicating your submission has been successfully submitted.

Successfully completed submission

# 4. DELETE SERVICE ENTRY SHEET

## 4.1 Step 1: Your Details

| Service E                                                             | ntry Shee                        | et                                           |                           |
|-----------------------------------------------------------------------|----------------------------------|----------------------------------------------|---------------------------|
| STEP 1<br>Your Details and Claims Information                         | STEP 2<br>Services Being Claimed | STEP 3<br>Additional Details and Attachments | STEP 4<br>Request Summary |
| Your Details                                                          |                                  |                                              |                           |
| <ul> <li>Indicates a field is mandatory</li> <li>Name: (7)</li> </ul> | •                                |                                              |                           |
| Phone No.: (2)                                                        | •                                |                                              |                           |
| Email: 💮                                                              | •                                |                                              |                           |
| Email(Optional):                                                      |                                  |                                              |                           |

Under Your Details complete at least the mandatory fields as indicated with an (\*).

| Name:             | Enter the requestor's name                           |  |
|-------------------|------------------------------------------------------|--|
|                   | Alphabet only                                        |  |
| Phone No:         | Enter the requestor's phone number in this format:   |  |
|                   | Country Code + Area + Number (e.g., +61 3 6455 5999) |  |
| Email:            | Enter the requestor's email address                  |  |
| Email (optional): | Enter an alternative email address for this request  |  |

## 4.2 Step 1: Claim Information

| Claim Information                                    |                                                                                       |
|------------------------------------------------------|---------------------------------------------------------------------------------------|
| Type of SES (2)                                      | OCreate OAmend      ODelete                                                           |
| Service Entry Sheet Number: (3)                      | •                                                                                     |
| Service Lifey Sheet Number. (D                       |                                                                                       |
| Vendor Name: (2)                                     | •                                                                                     |
|                                                      | •                                                                                     |
| PO Number: (2)                                       |                                                                                       |
| Additional Details (?)                               |                                                                                       |
|                                                      |                                                                                       |
|                                                      |                                                                                       |
| This section is mandatory                            |                                                                                       |
|                                                      |                                                                                       |
|                                                      |                                                                                       |
|                                                      |                                                                                       |
|                                                      |                                                                                       |
|                                                      |                                                                                       |
|                                                      |                                                                                       |
|                                                      |                                                                                       |
|                                                      |                                                                                       |
|                                                      |                                                                                       |
|                                                      |                                                                                       |
|                                                      |                                                                                       |
|                                                      |                                                                                       |
|                                                      |                                                                                       |
|                                                      |                                                                                       |
|                                                      |                                                                                       |
| Attach Files                                         |                                                                                       |
| Accepted Formats : PDF, TIF, TIFF, JPEG, JPG         |                                                                                       |
| No. Of attachments allowed: 9                        |                                                                                       |
| Maximum cumulative file size is 13 MB with each file | not exceeding 1.4 MB.                                                                 |
| Examples of attachments:                             |                                                                                       |
| 1. Breakdown of all rates / costs                    |                                                                                       |
| 2. Signed Timesheets – Labour                        |                                                                                       |
| 3. Copy of the Quote (If it was a quoted job)        |                                                                                       |
| 4. Signed Delivery Docket or Timesheet to prove that | the goods have been fabricated and delivered to site. (if PO is for Fabrication etc.) |
| Browse                                               |                                                                                       |
| Add More Attachments                                 |                                                                                       |
|                                                      |                                                                                       |
|                                                      |                                                                                       |
|                                                      |                                                                                       |
|                                                      | Next>>                                                                                |

Under Claim Information complete all the mandatory fields.

| Type of SES:               | Select <b>Delete</b> to submit a claim to delete an existing service entry sheet              |
|----------------------------|-----------------------------------------------------------------------------------------------|
| Service Entry<br>Sheet No: | Enter the Service Entry Sheet Number that is to be deleted                                    |
| Vendor Name:               | Enter the supplier name which must match that listed on the Purchase Order                    |
| Additional Details:        | Enter additional information for the action required<br>* note that this section is mandatory |

#### **Attach Supporting Documents:**

Enter any relevant additional details that relate to the service claim in the text box.

To upload your supporting documents, click Browse... and select the document. Supporting documents may include:

- Claim Sheet
- Hired dockets
- Signed Time Sheet
- Job Tickets

- Labor Schedule
- Completed Work Sheets
- Receipts

\*Note: Acceptable formats include PDF, TIF, TIFF, JPEG, and JPG

To add more files, select and repeat the above process until all supporting documents are attached.

Once complete, Select Next >> to proceed the next step.

## 4.3 Step 2: Request Summary

A Request Summary will be displayed as per below.

| STEP 1                              | STEP 2                              |
|-------------------------------------|-------------------------------------|
| Your Details and Claims Information | on Request Summary                  |
|                                     |                                     |
|                                     | SES Request Description             |
|                                     | Your Details and Claims Information |
| Name                                | Mr.X                                |
| Phone No.                           | 012344595959                        |
| Email                               | Mr.X@gmail.com                      |
| Email (Optional)                    | MrY@gmail.com                       |
| Type of SES                         | Delete                              |
| Service Entry Sheet Number          | 1002939888                          |
| Vendor Name                         | ABC Limited                         |
| PO Number                           | 450000000                           |
|                                     | Additional Details                  |
| To Delete SES                       |                                     |
|                                     |                                     |
|                                     |                                     |
|                                     |                                     |
|                                     |                                     |
|                                     |                                     |
|                                     |                                     |
| L                                   |                                     |

Complete the Captcha and click

Submit

| Generate a new image          |
|-------------------------------|
| Play the audio code           |
|                               |
| Enter the code from the image |
| Submit                        |

## 4.4 Submission Completed

You will receive a message indicating your submission has been successfully submitted.

| Successfully completed submission. |  |  |
|------------------------------------|--|--|
|                                    |  |  |

# 5. SAMPLE PURCHASE ORDER

Refer to the sample purchase order below and ensure specific fields from the Purchase Order match your entries on the service claim form.

| Duplicate Copy                                                                                                    | BHP Billiton Limited                                                                                                    | Purchase Orde                                                                                                    | Number                                                                                                    | Page                                           |
|----------------------------------------------------------------------------------------------------|----------------------------------------------------------------------------------------------------|----------------------------------------------------------------------------------------------------|----------------------------------------------------------------------------------------------------|------------------------------------------------|
| Your Details<br>Your Details<br>RCA CRISS MANAGEMENT PTY LTD<br>30 WATTLINES ROAD, LAST MALVERN<br>MELBOURNE VIC 3143<br>Contact:<br>Telephone: 385087300<br>Email: Inchetzenenosscampbell.com.au<br>Your Number: 30<br>Quantity<br>Your Ducke Reference | Our Details     Invo       Delivery Address/Marking Instructions     Pard       Bill Billion Limited     Bill       Bill Billion Limited     Bill       Bill Billion Limited     Bill       Bill Billion Limited     Bill       Bill Billion Limited     Bill       Bill Billion Limited     Billion       Bill Billion Limited     Billion       Bill Pallion Limited     Billion       Bill Pallion                                                                                                    | olicing Details<br>hasing Entity:<br>Billion: Linited<br>of 008 of<br>BHP Contact<br>BHP Contact<br>submittel<br>to Submit invoices to provoices,johpbillite<br>cos-Submit a Serrice Claim form via https://<br>ding all relevant supporting documentation<br>plance of the plane. | Payment Terma:<br>Within 60 days Du<br>n.com<br>suppliors.bhgbillinon a<br>to validate econgolation<br>data.com | enut                                           |
| Unit of<br>Unit of<br>Name                                                                                                    | Measure<br>Water Description                                                                                                    | AUD<br>Unit Price Tax Amount                                                                                                    | Total Pice<br>(Taxtect)                                                                                         | Delivery                                       |
| Ditem Number<br>Unit of<br>Name Ory Unit Malarit / See<br>Number                                                                                                    | Measure<br>Note Description<br>The item covers the following services:                                                                                                    | AUD<br>Unit Price Tax Amount<br>12,074.00 1,297.40                                                                                                    | Total Price<br>(Textine)<br>14,271,49                                                                           | Delivery (<br>01.06.30                         |
| Item Number<br>Unit of<br>Norther<br>10 1.000 AU<br>100 2272 EA                                                                                                    | Measure<br>Nice Description<br>SHEVICE Description<br>The item covers the following services:<br>Sub service description itype)                                                                                                    | Unit Price Tax Annount<br>12,074.00 1,297.40                                                                                                    | 14,271,49<br>2,772,00                                                                                           | Definery (<br>01.06.20                         |
| Unit of<br>Unit of<br>Unit of<br>Unit of<br>Unit of<br>Unit of<br>Unit of<br>Unit of<br>Unit of<br>Unit of<br>Unit of<br>Unit of<br>Service Item No                                                                                                    | Measure<br>New Description<br>The item covers the following services<br>Sub service description itype)<br>Sub service description                                                                                                    | Currency<br>AUD<br>Unit Price Tax Annount<br>12,074.00 1,297.40<br>Price Per Unit<br>( Tax Exclusive)                                                                                                    | 14,271.49<br>2,772.00<br>9,702.00                                                                               | Delivery 1<br>01.06.20<br>01.06.20             |
| Vitem Number<br>Unit of<br>Unit of<br>Unit of<br>Number<br>10 1.000 AU<br>10 EA<br>Service Item No                                                                                                    | Acception Trace of the provide of the test of the provide of the test of the provide of the test of the test of test of test of te | Currency<br>AUD<br>Unit Price<br>Price Per Unit<br>( Tax Exclusive)<br>KIN                                                                                                    | 14,271.40<br>2,772.00<br>9,702.00<br>500.00                                                                     | Definery (<br>01.06.20<br>01.06.20<br>01.06.20 |